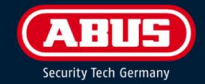

# REYGARAGE SMART 787

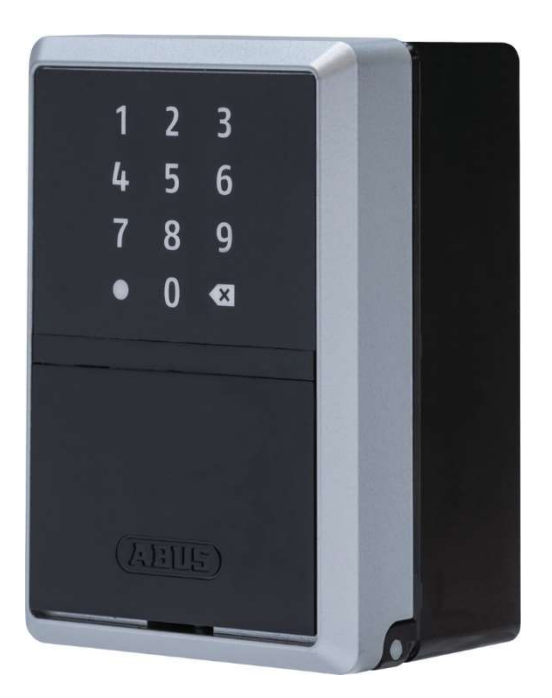

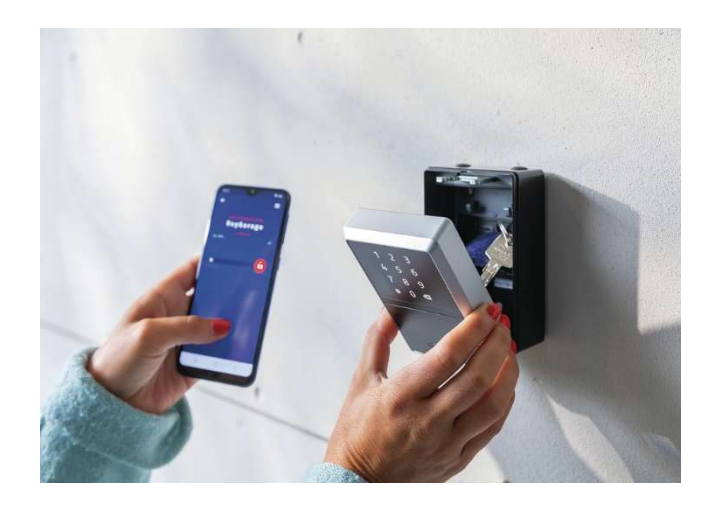

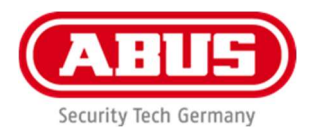

# Indhold:

- 1. Download HomeTec Pro app.
- 2. Oprette bruger i Home Tec Pro app.
- 3. Oprette nøgleboks i appen
- 4. Deling af adgang til en bruger med smartphone\*
- 5. Deling af adgang til en bruger uden smartphone
- 6. Ændring af adgang og bruger\*
- 7. Adgangslog\*
- 8. FAQ og Mål
  - \* Kræver Bluetooth forbindelse til nøgleboks

| Signaler | Betydning                                                                                                    |  |  |  |
|----------|----------------------------------------------------------------------------------------------------|--|--|--|
| ***      | "Låst op" (3x grøn).<br>The KeyGarage™ er ulåst                                                                                    |  |  |  |
| *        | "Låst" (1x grøn). The<br>KeyGarage™ er lukket og låst                                                                              |  |  |  |
| ***      | "ude af drift" (rød). Indtastet<br>PIN-kode ikke korrekt / uden<br>tilladelse                                                      |  |  |  |
| *        | "ingen tidstilladelse" (rød).<br>Indtastet PIN-kode på det<br>aktuelle tidspunkt uden<br>tidsgodkendelse                           |  |  |  |
|          | "Bluetooth® aktivitet" (blå). Så<br>længe Bluetooth® er aktiv, og<br>der ikke foretages en numerisk<br>indtastning                 |  |  |  |
| * * *    | "LowBatt Warning" (orange).<br>Signalering finder sted før hver<br>låsning og oplåsning, indtil<br>batterierne er blevet udskiftet |  |  |  |

#### LED-signalering

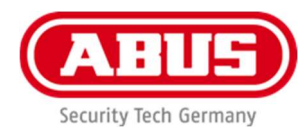

# 1. Download HomeTec Pro fra Apple eller Google.

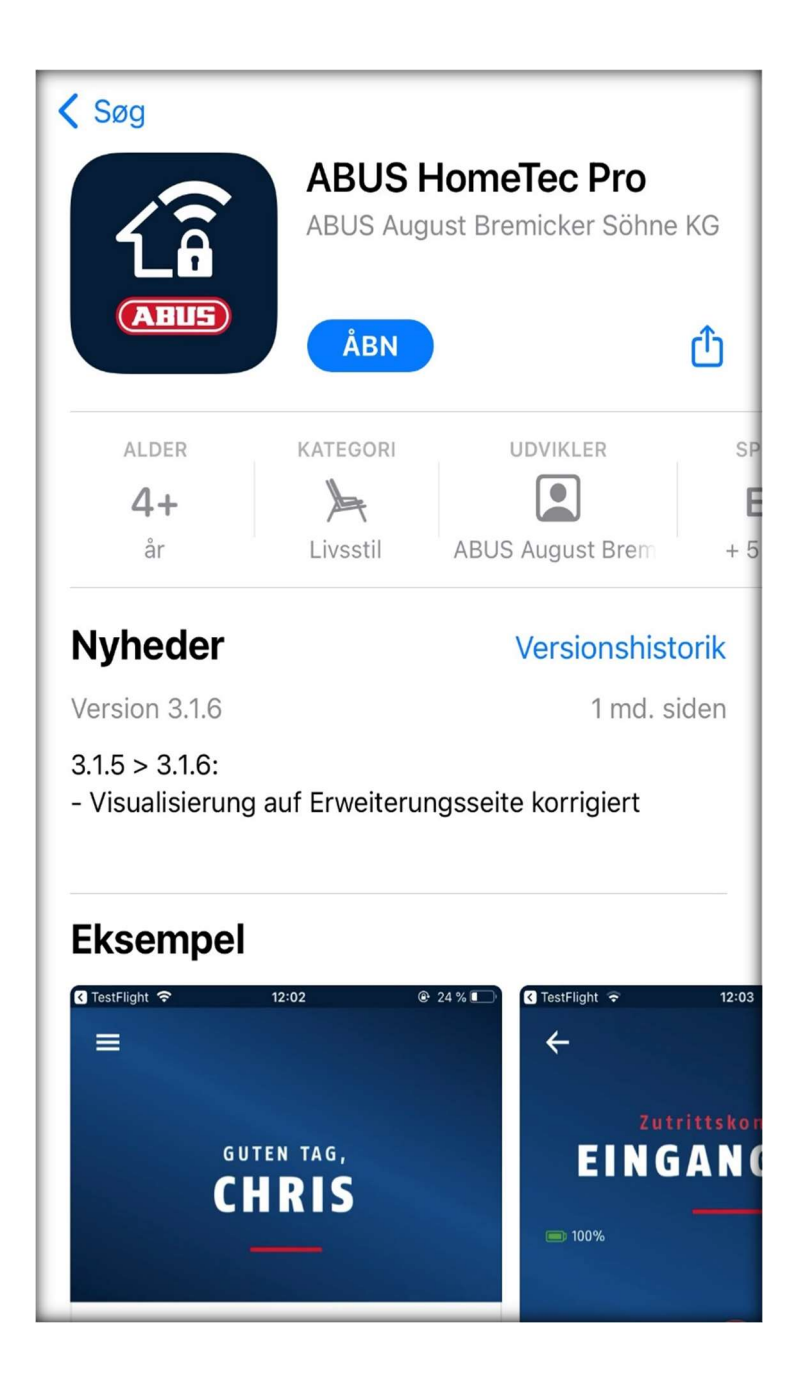

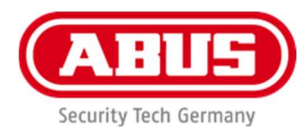

# 2. Oprette bruger.

Udfyld med den nødvendige information og tryk "Save"

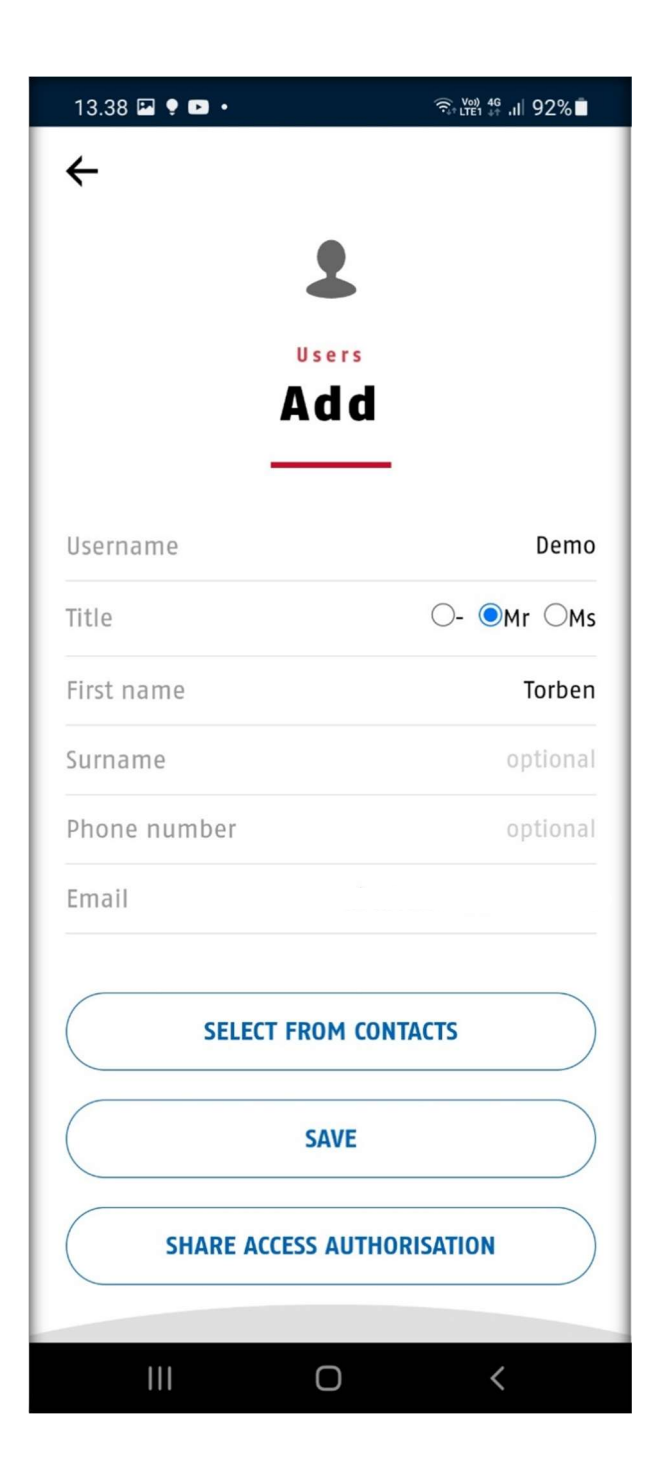

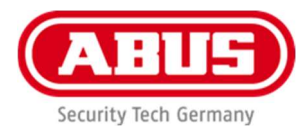

# 3.Tilføj nøgleboks i Home Tec Pro app.

Tryk på "Add HomeTec Pro" og scan herefter det medfølgende keycard med QR-koden på.

### Husk at gemme dit keycard et sikkert sted efter brug.

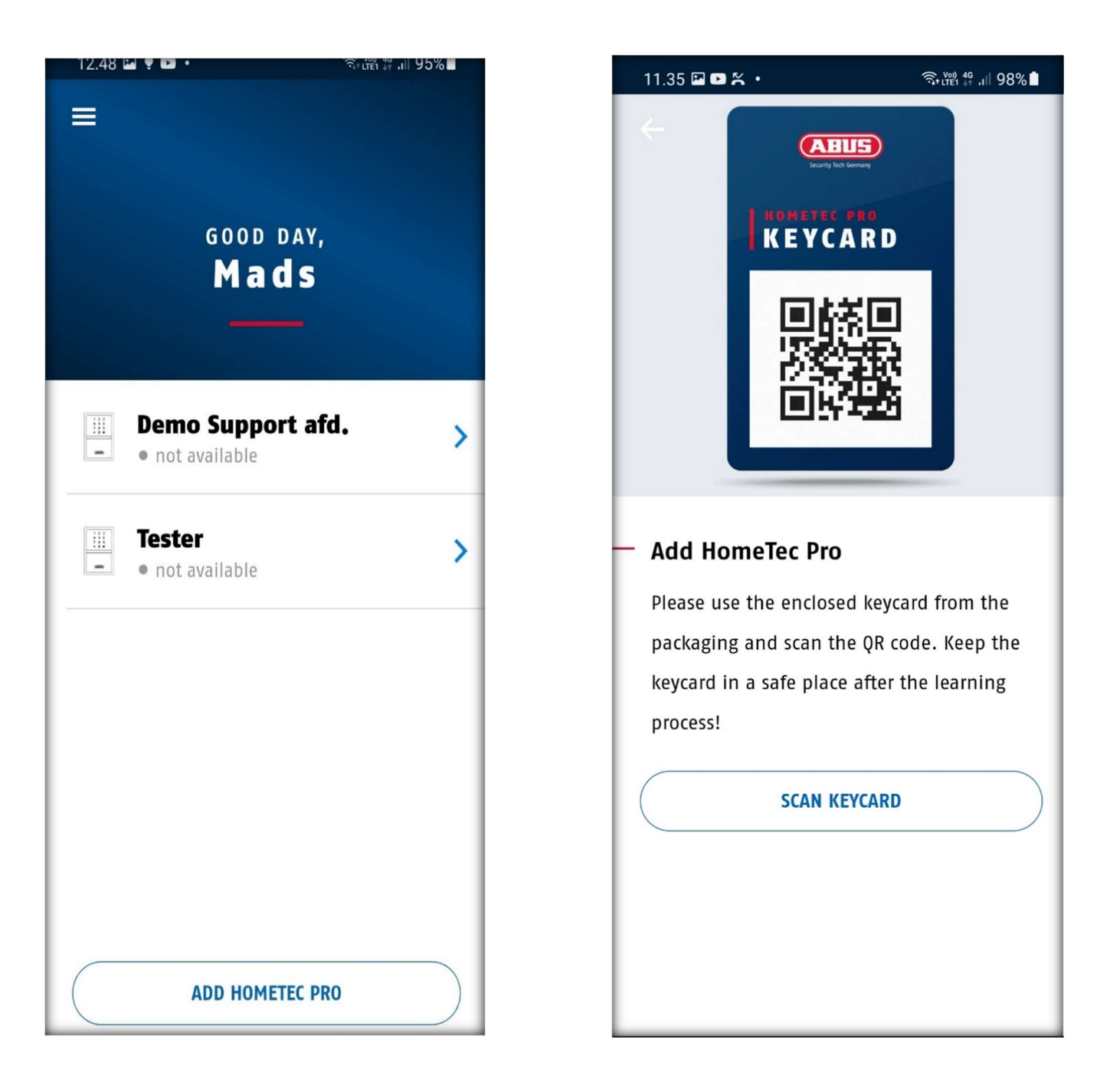

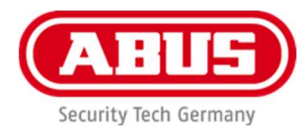

Tryk herefter på en vilkårlig tast på nøgleboksen for at aktivere Bluetooth på den og tryk på "OK"

Din nye nøgleboks er nu oprette i appen.

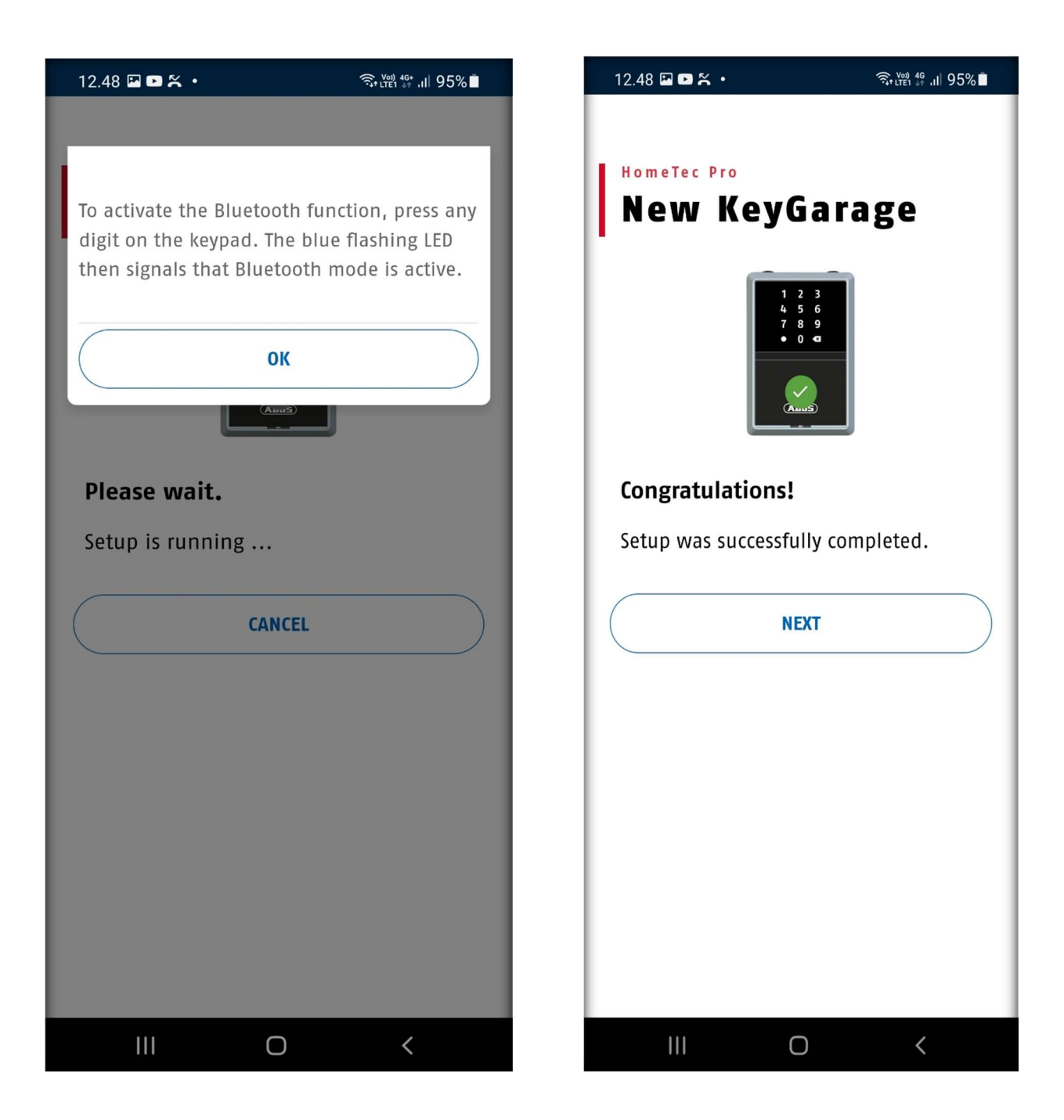

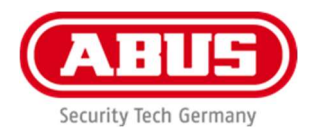

# 4. Deling af adgang til bruger med Smartphone

Gå ind på den bruger du ønsker at dele adgang med eller opret en ny bruger og tryk på "Share Access"

Tryk herefter på "User with Smartphone"

| 13.38 🖾 🌻 🕨 🔹  | र्त्त₀ <sup>v</sup> ∰ 46 .।। 92% ∎ | 13.38 🖾 🌻 🗈 🔹   | ିଲ୍• <sup>v</sup> ଆ <sup>46</sup> ,⊪ 92%। |
|----------------|------------------------------------|-----------------|-------------------------------------------|
| ←              |                                    | ÷               | (                                         |
|                |                                    | Share<br>author | access<br>isation                         |
| U s e          | rs                                 | -               |                                           |
| Ad             | Id                                 | USER WITH S     | MARTPHONE                                 |
| Username       | Demo                               | USER WITHOUT    | SMARTPHONE                                |
| Title          | ⊖- ⊙mr ⊖ms                         |                 |                                           |
| First name     | Torben                             |                 |                                           |
| Surname        | optional                           |                 |                                           |
| Phone number   | optional                           |                 |                                           |
| Email          | -                                  |                 |                                           |
| SELECT FROM    | M CONTACTS                         |                 |                                           |
| SA             | VE                                 |                 |                                           |
| SHARE ACCESS A | AUTHORISATION                      |                 |                                           |
| III C          | ) <                                |                 |                                           |

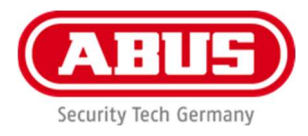

Vælg hvilken nøgleboks du ønsker at dele adgang til.

Tast en Pin kode\* som modtageren skal bruge til at verificere den tilsendte invitation.

| 10.09 <b>* ⊡ <sup>©</sup> •</b> * ₩ ₩ .⊪ 17%<br>←<br>Please select a | 6 13.41 II ♥ II • २०१४ अन्न १२७<br>←<br>Create invitation                                                                       | • |
|----------------------------------------------------------------------|----------------------------------------------------------------------------------------------------|---|
| <b>lock</b> Demo Support afd.                                        |                                                                                                    | • |
| Tester                                                               | Please assign a secret PIN, which you<br>will send to the new user separately.<br>This is required to redeem the<br>invitation. |   |
|                                                                      | Enter PIN                                                                                                    |   |
| NEXT                                                                 |                                                                                                    |   |

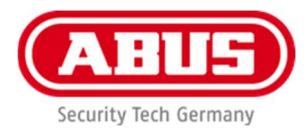

Som standard vil en ny delt bruger have adgang alle dage. Ønsker dette ændret trykkes der på "+" markeret her på billedet med en blå pil. Ellers trykkes derpå "Next", hvis der ingen ændringer skal være.

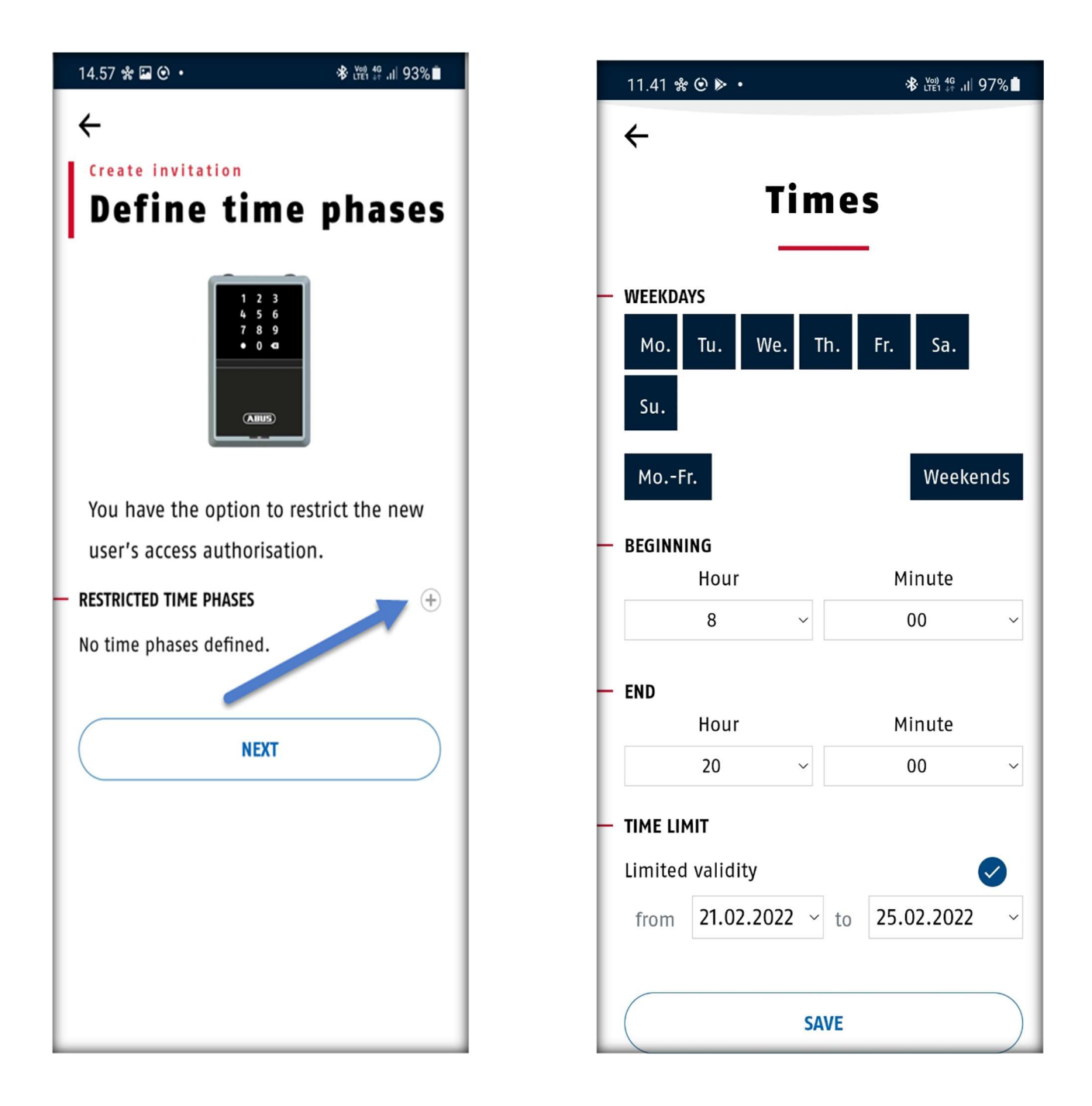

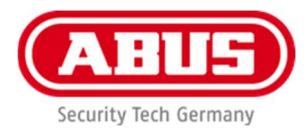

Der bliver nu oprettet en invitation. Dette tager normalvis et øjeblik. Når den er oprettet, trykkes der på "Share" og du kan nu vælge om den skal sendes på mail eller sms.

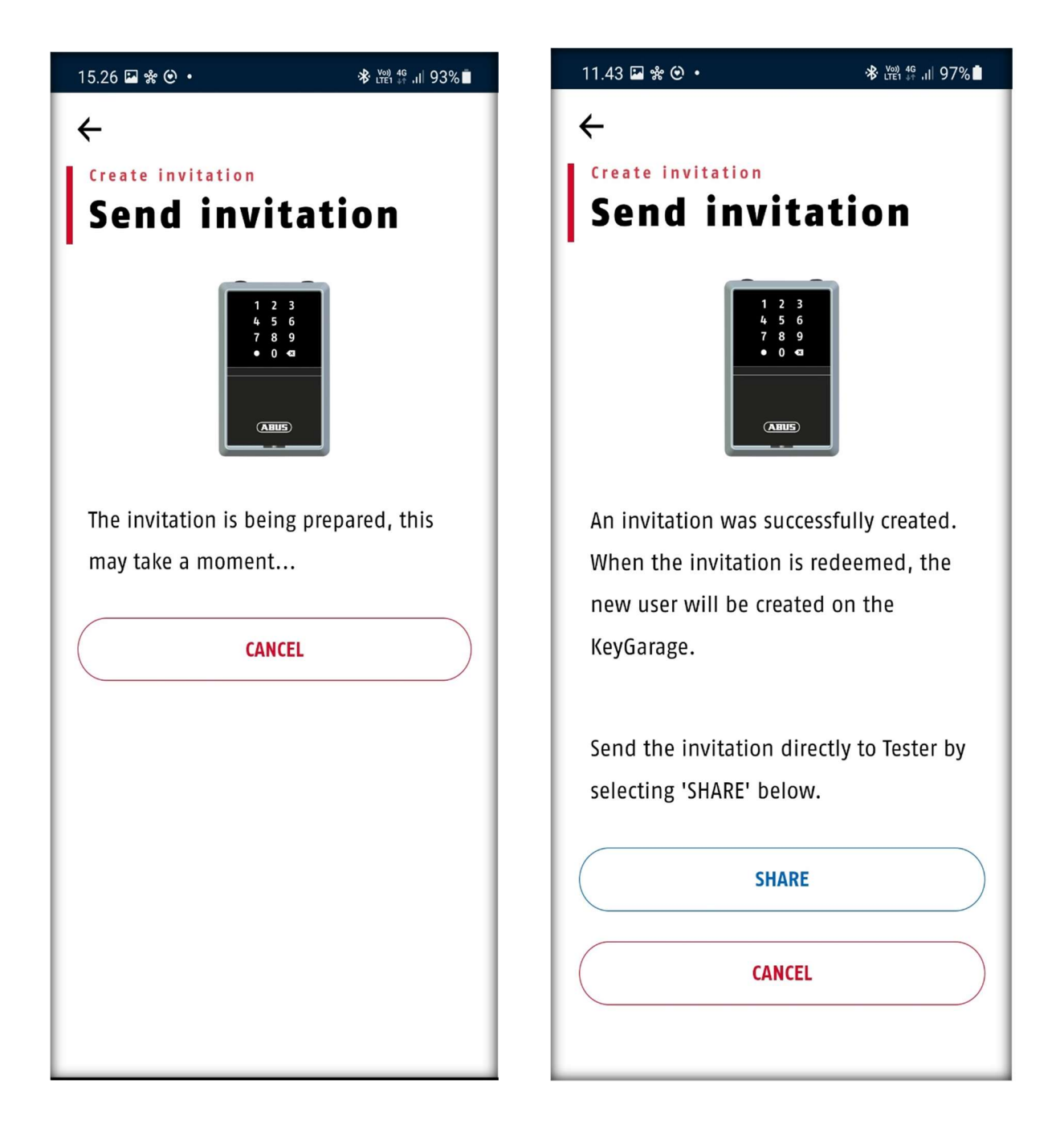

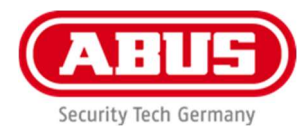

Modtageren af den delte adgang skal have downloadet Home Tec Pro appen og være i Bluetooth forbindelse med nøgleboks før invitationen kan aktiveres.

Modtageren af invitationen åbner den ved at trykke på det tilsendte link. Som derefter vil åbne op i appen.

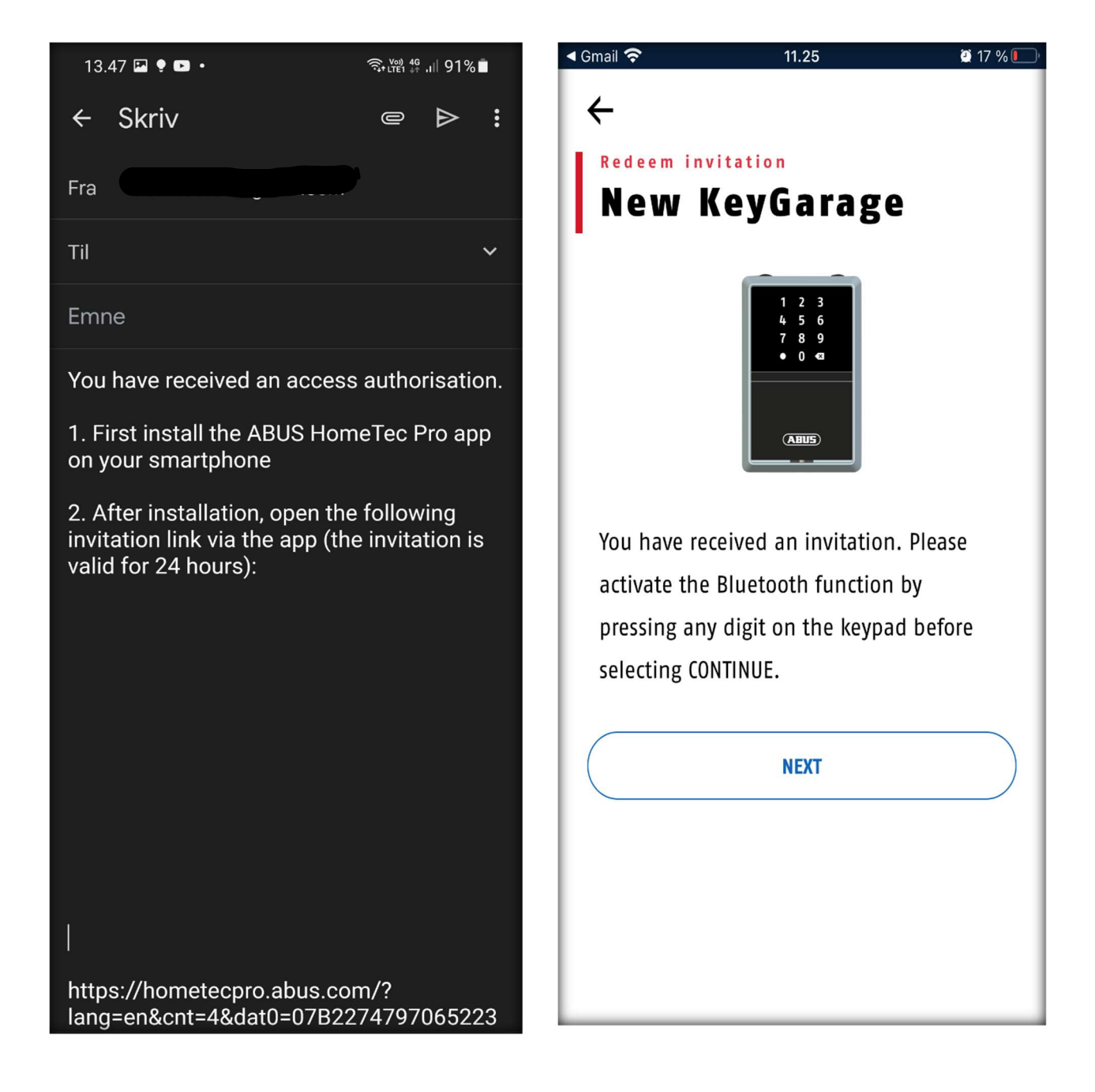

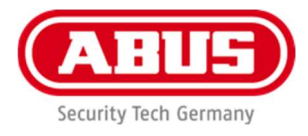

Herefter trykkes der på en vilkårlig tast på nøgleboks for at aktivere Bluetooth.

Tryk på "Next" og tast den Pin kode du har fået separat oplyst af ejer af nøgleboks. Du kan nu navngiv nøgleboksen og den er nu klar til brug med app.

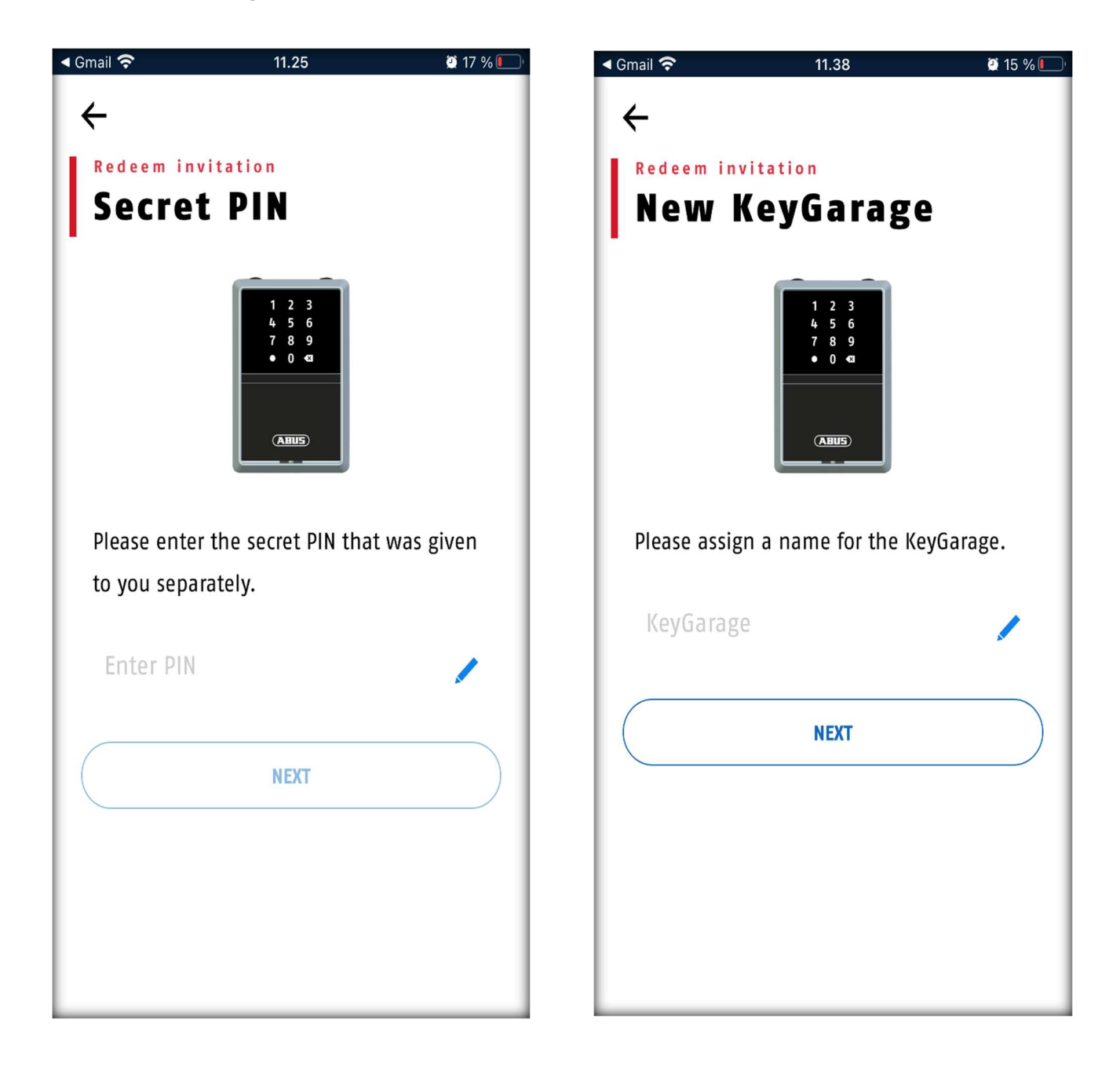

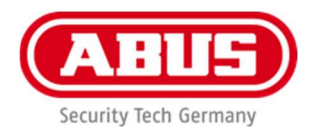

# 5. Deling af adgang til bruger uden smartphone.

Gå ind på den bruger du ønsker at dele adgang med eller opret en ny bruger og tryk på "Share Access"

Vælg "User without Smartphone"

| 13.38 🖾 🌻 🖿 🔹  | ିଲ୍⊧ ଅଅ <sup>46</sup> .ıl 92% ∎ |
|----------------|---------------------------------|
| ÷              |                                 |
| 3              |                                 |
| Ad             | d                               |
| Username       | Demo                            |
| Title          | O- ⊚Mr OMs                      |
| First name     | Torben                          |
| Surname        | optional                        |
| Phone number   | optional                        |
| Email          |                                 |
| SELECT FROM    | 1 CONTACTS                      |
| SAV            | /E                              |
| SHARE ACCESS A | UTHORISATION                    |
|                |                                 |

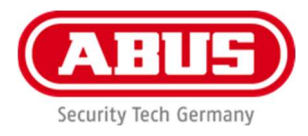

Vær opmærksom på at koden skal oprettes imens der er bluetooth forbindelse til nøgleboks. Nye talkoder kan **ikke** oprettes på fjernafstand.

Vælg nøgleboks og herefter en 6 cifret kode til den nye bruger. Bruger har adgang 24/7. Dette kan ændres i næste punkt.

| 10.09 🛠 🖻 🎯 🔸           | <b>֎ Ման 40+</b> .ill 17%∎ | 13.39 | 🖬 🌻 🕨 🔸                                                                                |          | ս∥ 92%∎ |
|-------------------------|----------------------------|-------|----------------------------------------------------------------------------------------|----------|---------|
| <b>+</b>                |                            | ←     |                                                                                        |          |         |
| Please select a<br>lock |                            | PI    | Please assign a 6-digit code. For safety<br>reasons, avoid simple series of numbers or |          |         |
| Demo Support a          | afd.                       |       | 51                                                                                     | lillidi. |         |
| 🔓 Tester                | $\bigcirc$                 |       | 1                                                                                      | 2        | 3       |
|                         |                            |       | 4                                                                                      | 5 6      | 5       |
|                         |                            |       | 7                                                                                      | 8        | 9       |
|                         |                            |       |                                                                                        | 0        | ×       |
|                         |                            |       |                                                                                        | ОК       |         |
|                         |                            |       | CANCEL                                                                                 |          |         |
|                         |                            |       | RANDOM CODE                                                                            |          |         |
|                         |                            |       | RI                                                                                     | EMOVE    |         |
| NEXT                    |                            |       |                                                                                        |          |         |

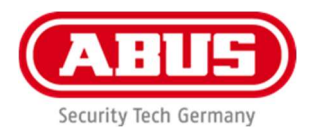

# 6. Ændring af bruger og adgang.

Ønsker du at ændre adgang til nøgleboksen eller lave en udløbsdato på den tildelte adgang, så har du mulighed for at ændre dette under "Permission"

Tryk på de tre streger øverst til højre for at få menuen frem.

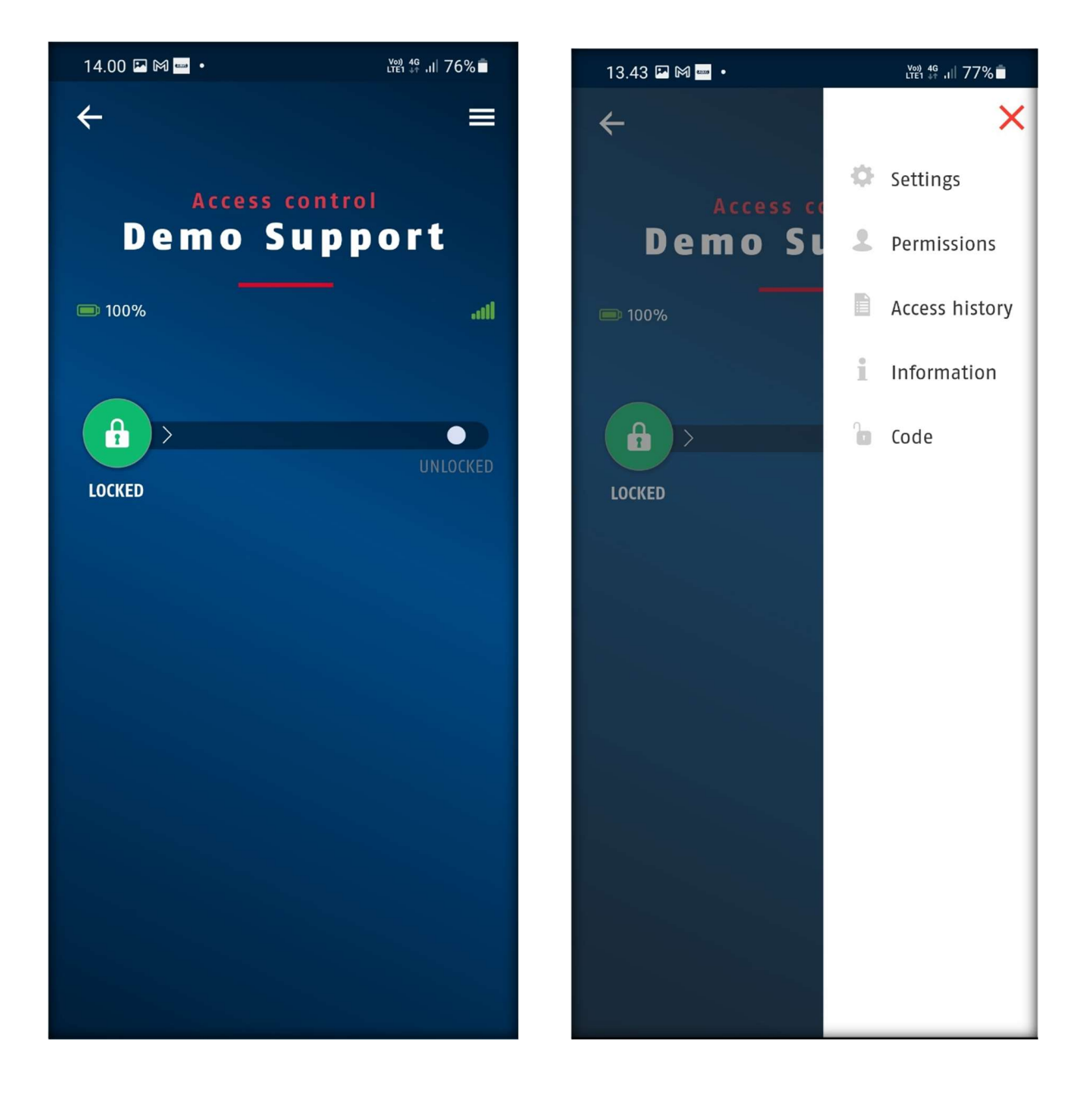

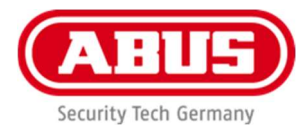

Vælg hvilken bruger der skal ændres på.

Der er mulighed for at ændre. Navn, tidspunkt, ugedage og hvis brugeren/adgangen skal have en udløbsdato.

Ændringer skal ske mens der er Bluetooth forbindelse.

Tryk "Save" for at gemme ændringer.

| 13.44 🖪 🕅 📟 🔹                              | ¦₩21 44 .ii  76% ∎ | 11.41 🛠 🕑 🕨 •                                                                 |                | ՝≉ Մայ 49 յել 97%∎  |
|--------------------------------------------|--------------------|-------------------------------------------------------------------------------|----------------|---------------------|
| 2                                          |                    | <b>←</b>                                                                      | <b>-</b> :     |                     |
| Authorisation Demo Support                 |                    |                                                                               | 11me           | -                   |
| lorben                                     |                    | — WEEKDAYS                                                                    |                |                     |
| — <b>Local user</b><br>Ciffer              |                    | Mo. Tu.<br>Su.                                                                | We. Th.        | Fr. Sa.             |
| - Authorisation Role                       | User ~             | MoFr.                                                                         |                | Weekends            |
| <ul> <li>Restricted time phases</li> </ul> | ( <del>†</del> )   | - BEGINNING<br>Hour<br>8                                                      | ~              | Minute              |
| CHANGE CODE                                |                    | — END<br>Hour                                                                 |                | Minute              |
| DELETE CODE                                |                    | 20                                                                            | ~              | 00 ~                |
| SAVE                                       |                    | <ul> <li>TIME LIMIT</li> <li>Limited validity</li> <li>from 21.02.</li> </ul> | y<br>2022 ~ to | <b>25.02.2022</b> ~ |
| REMOVE                                     |                    |                                                                               | SAVE           |                     |

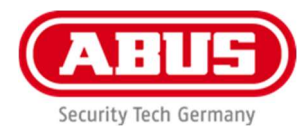

# 7. Log (Kræver forbindelse til boksen)

Hvis du ønsker at se en adgangslog.

Tryk på en vilkårlig tast på nøgleboksen for at tænde for Bluetooth. Tryk på de tre streger øverst til højre og vælg "Access history"

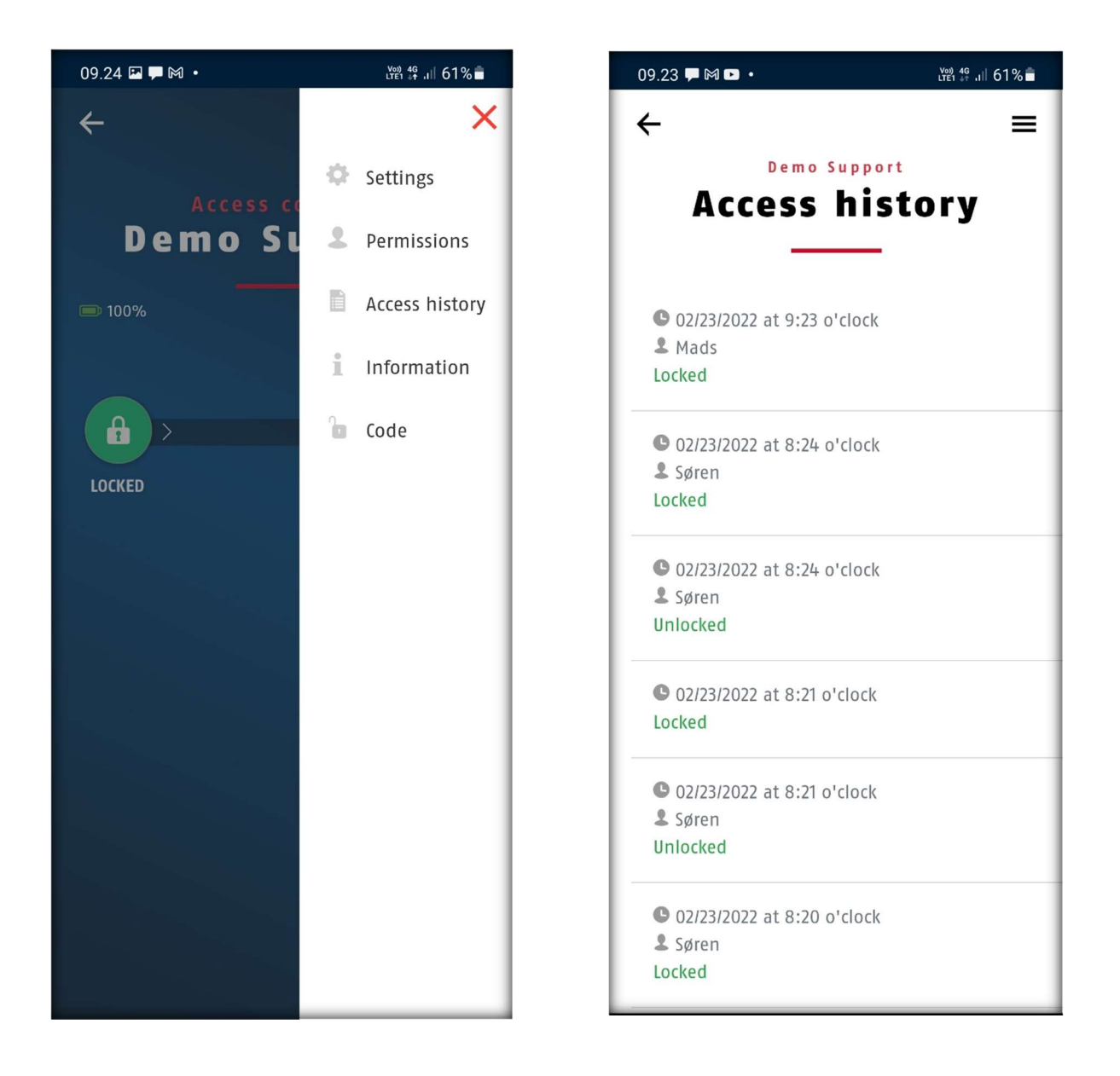

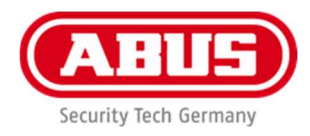

# 8. FAQ

- Q: Antal brugere?
- A: 28 stk.
- Q: Kan den forbindes til netværk/ Wi-Fi?
- A: Nej.
- Q: Kan jeg oprette en ny bruger på fjernafstand?
- A: Ja, hvis den nye bruger har smartphone og app.
- Q: Kan jeg se en log?
- A: Ja, når du er i Bluetooth forbindelse med nøgleboks.
- Q:Kan den monteres udenfor?
- A: Ja. I overdækket område.
- Q: Kan jeg se, hvornår batterier skal skiftes?
- A: Ja, i app når du har forbindelse til nøgleboks eller når dioden blinker orange på boksen.

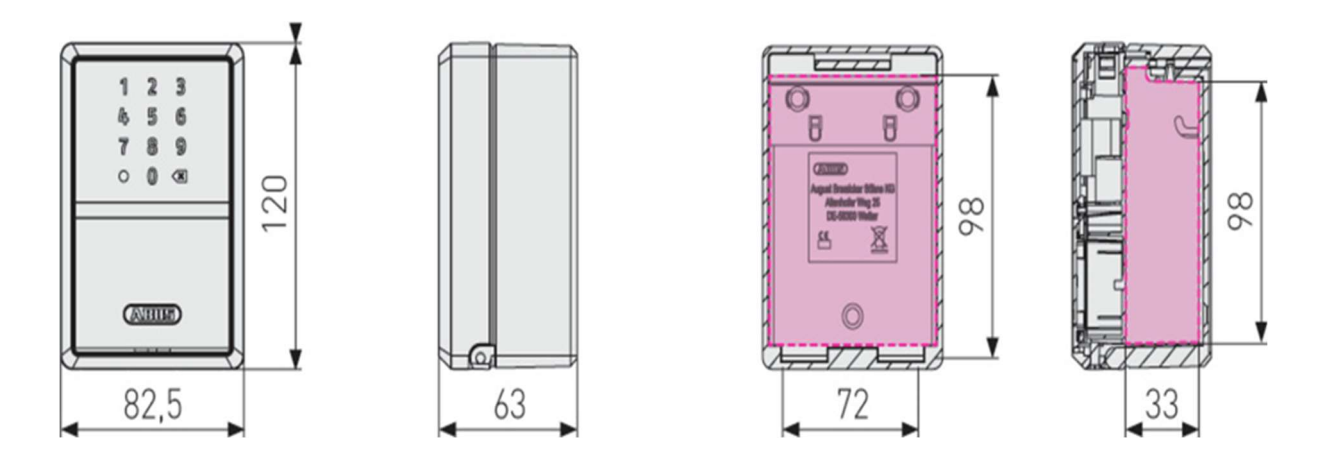